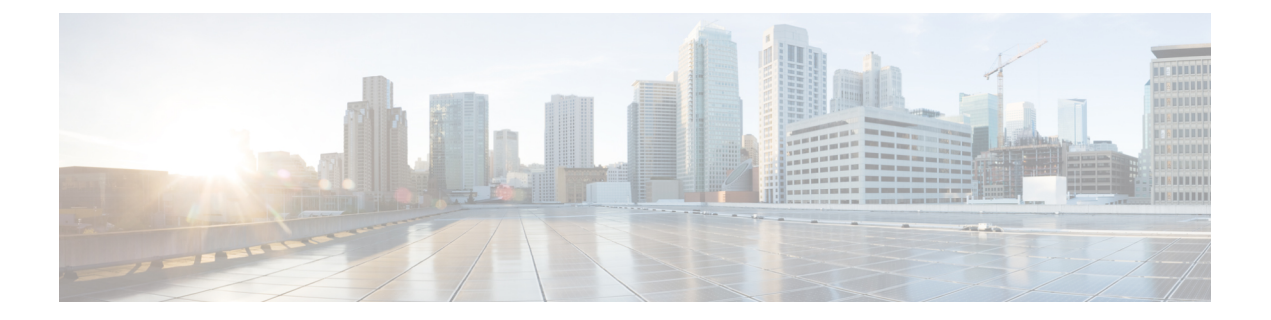

# Using the Cisco UCS Provider for Proactive High Availability (HA)

This chapter includes the following sections:

- Cisco UCS Provider for Proactive HA, on page 1
- Registering Cisco UCS Manager Provider and Enabling Proactive HA Feature, on page 2
- Enabling Cisco UCS Manager Provider, on page 3
- Unregistering a UCS Manager Provider, on page 4
- Modifying Cisco UCS Failure Conditions, on page 4
- List of Cisco UCS Provider Failure Conditions for Proactive HA, on page 4
- Adding Custom Faults for Proactive HA Monitoring, on page 7
- Deleting Custom Faults for Proactive HA Monitoring, on page 7

## **Cisco UCS Provider for Proactive HA**

Cisco UCS Provider for Proactive HA feature allows the system to assess the health of the server running the ESXi host. It assess if the server is healthy, moderately or severely degraded. Any fault which occurs from the Cisco approved predefined list of faults with critical or major severity is reported to the vCenter. For more information on Proactive HA feature and providers, see VMware documentation.

## **Prerequisites and User Privileges**

To use Cisco UCS Provider for the Proactive HA, we recommend that you enable the following:

- vSphere DRS
- Proactive HA

You must have the following privileges to use Cisco UCS Provider for the Proactive HA:

- Health Update Provider
  - Register
  - Unregister
  - Update

Enter the password for the VMware vCenter server.

• Host

- Inventory
  - Modify Cluster
- Configuration
  - Quarantine
  - Maintenance
- Storage Views
  - View

## Registering Cisco UCS Manager Provider and Enabling Proactive HA Feature

### Before you begin

• The default username is admin.

## Procedure

| Step 1 | Log into <b>Cisco UCS Manager Plug-in Appliance</b> Web UI. Enter the username as admin and provide the password.                                                    |                                                           |  |
|--------|----------------------------------------------------------------------------------------------------|-----------------------------------------------------------|--|
|        | The list of registered VMware vCenter servers is displayed in the <b>Registered VMware vCenter Servers</b> table.                                                    |                                                           |  |
| Step 2 | Click Register.                                                                                                    |                                                           |  |
|        | The Add VMware vCenter Server                                                                                                    | rs pop-up window is displayed.                            |  |
| Step 3 | <ul><li>Enter the required information of a VMware vCenter server in the Add VMware vCenter Servers pop-up window.</li><li>a) Enter the following details:</li></ul> |                                                           |  |
|        | Field                                                                                                    | Description                                               |  |
|        | FQDN/Server IP                                                                                                    | FQDN or Server IP of the VMware vCenter server.           |  |
|        |                                                                                                    |                                                           |  |
|        | Port                                                                                                    | The port to use for communication.                        |  |
|        | Port                                                                                                    | The port to use for communication.<br>The default is 443. |  |

Using the Cisco UCS Provider for Proactive High Availability (HA)

Password

L

- b) Select the Proactive HA checkbox to enable Proactive HA in the vCenter server.
- c) Click Next.

The vCenter server details are validated and added in the **Registered VMware vCenter Servers** table. The field **Proactive HA Status** displays **Enabled** for the respective vCenter server.

Alternatively, you can enable Proactive HA in a VMware vCenter server by performing the below given steps:

- **Step 4** Launch the vSphere HTML Client.
- Step 5 Click the Proactive HA Registration tab.
- Step 6 In the Register Cisco UCS Manager Provider area, select the VMware vCenter server.
- Step 7 Click Register.

## **Enabling Cisco UCS Manager Provider**

### Procedure

**Step 1** Click Hosts and Clusters > Cluster > Configure > vSphere Availability > Proactive HA > Edit.

Step 2 On the Proactive HA Failures and Responses tab, complete the following:

| Name                            | Description                                                                       |
|---------------------------------|-----------------------------------------------------------------------------------|
| Automation Level drop-down list | Whether to migrate the VMs automatically or manually in case of hosts failure.    |
|                                 | This can be one of the following:                                                 |
|                                 | • Manual                                                                          |
|                                 | • Automated                                                                       |
|                                 | We recommend that you select <b>Automated</b> level.                              |
| Remediation drop-down list      | The action to be taken depending on the severity of the failure,                  |
|                                 | This can be one of the following:                                                 |
|                                 | Quarantine mode for all failures                                                  |
|                                 | • Quarantine mode for moderate and<br>Maintenance Mode for sever failures (Mixed) |
|                                 | • Maintenance mode for all failures                                               |
|                                 | We recommend that you select <b>Mixed</b> mode.                                   |

### **Step 3** From the list, check the **Cisco UCS Manager Provider** check box, and click **OK**.

## **Unregistering a UCS Manager Provider**

### Before you begin

Before you unregister, perform the following step if Proactive HA Provider is enabled:

• Disable the HA provider and turn off **Proactive HA** from **vSphere Availability** in the **vCenter Cluster Configure** page.

#### Procedure

- Step 1Launch the vSphere HTML Client.
- Step 2 Click Proactive HA Registration tab.
- Step 3 Click Unregister.

## **Modifying Cisco UCS Failure Conditions**

#### Procedure

| Step 1           | Click Hosts and Clusters > Cluster > Configure > vSphere Availability > Proactive HA > Edit.                                  |
|------------------|----------------------------------------------------------------------------------------------------|
| Step 2           | From the list of providers under <b>Providers</b> tab, check the <b>Cisco UCS Provider</b> check box, and click <b>Edit</b> . |
|                  | A list of Cisco UCS Provider failure conditions appears.                                                                      |
| Step 3           | To block a failure condition on a host in the cluster, check the failure condition and the associated host check box.         |
| Step 4<br>Step 5 | To select all current and future hosts in the cluster, check the <b>Cluster-level</b> check box.<br>Click <b>OK</b> .         |

## **List of Cisco UCS Provider Failure Conditions for Proactive HA**

Table 1: Fault Conditions in Cisco UCS Provider

| SI. No. | Fault ID | Component Type | Description                                                       |
|---------|----------|----------------|-------------------------------------------------------------------|
| 1.      | F0190    | Memory         | Memory array voltage<br>exceeds the specified<br>hardware voltage |

| SI. No. | Fault ID | Component Type | Description                                                                      |
|---------|----------|----------------|----------------------------------------------------------------------------------|
| 2.      | F0539    | Network        | IO controller temperature<br>is outside the upper or<br>lower critical threshold |
| 3.      | F0185    | Memory         | Memory Unit Inoperable                                                           |
| 4.      | F0313    | Power          | Compute Physical BIOS<br>POST Timeout                                            |
| 5.      | F0317    | Storage        | Compute Physical<br>Inoperable                                                   |
| 6.      | F0373    | Fan            | Equipment Fan Inoperable                                                         |
| 7.      | F0374    | Power          | Equipment PSU<br>Inoperable                                                      |
| 8.      | F0484    | Fan            | Equipment Fan<br>Performance Threshold<br>Lower Non Recoverable                  |
| 9.      | F0187    | Memory         | Memory Unit Thermal<br>Threshold Critical                                        |
| 10.     | F0188    | Memory         | Memory Unit Thermal<br>Threshold Non<br>Recoverable                              |
| 11.     | F0312    | Storage        | Compute Physical<br>Thermal Problem                                              |
| 12.     | F0382    | Fan            | Equipment Fan Module<br>Thermal Threshold<br>Critical                            |
| 13.     | F0384    | Fan            | Equipment Fan Module<br>Thermal Threshold Non<br>Recoverable                     |
| 14.     | F0383    | Power          | Equipment PSU Thermal<br>Threshold Critical                                      |
| 15.     | F0385    | Storage        | Equipment PSU Thermal<br>Threshold Non<br>Recoverable                            |
| 16.     | F0540    | Network        | Compute IOHub Thermal<br>Threshold Non<br>Recoverable                            |

| SI. No. | Fault ID | Component Type | Description                                                |
|---------|----------|----------------|------------------------------------------------------------|
| 17.     | F0191    | Memory         | Memory Array Voltage<br>Threshold Non<br>Recoverable       |
| 18.     | F0389    | Power          | Equipment PSU Voltage<br>Threshold Critical                |
| 19.     | F0391    | Power          | Equipment PSU Voltage<br>Threshold Non<br>Recoverable      |
| 20.     | F0425    | Power          | Compute Board CMOS<br>Voltage Threshold Non<br>Recoverable |
| 21.     | F0310    | Power          | Compute Board Power<br>Error                               |
| 22.     | F0311    | Power          | Compute Physical Power<br>Problem                          |
| 23.     | F0369    | Power          | Equipment PSU Power<br>Supply Problem                      |
| 24.     | F37600   | Memory         | Memory temperature beyond threshold                        |
| 25.     | F35962   | Power          | Motherboard power<br>consumption beyond<br>threshold       |
| 26.     | F0174    | Power          | Processor is inoperable                                    |
| 27.     | F0181    | Power          | Local disk has become inoperable                           |
| 28.     | F1004    | Power          | Storage controller is inaccessible                         |
| 29.     | F0209    | Network        | Network facing adapter<br>interface is down                |
| 30.     | F1007    | Power          | Virtual drive has become inoperable                        |
| 31.     | F1706    | Memory         | ADDDC Memory RAS<br>Problem                                |

## **Adding Custom Faults for Proactive HA Monitoring**

### Before you begin

You must unregister the proactive HA in the domains, before you add a custom fault. See Unregistering a UCS Manager Provider, on page 4.

Before you unregister, perform the following step if **Proactive HA Provider** is registered:

• Disable the HA provider and turn off **Proactive HA** from **vSphere Availability** in the **vCenter Cluster Configure** page.

### Procedure

**Step 1** Launch the vSphere HTML Client.

- **Step 2** From the **Shortcuts** page, launch Cisco UCS plug-in.
- Step 3 Click Proactive HA Registration tab.
- Step 4 Click ADD.
- **Step 5** In the **Fault Monitoring Details** area, enter the following:

| Name           | Description                 |
|----------------|-----------------------------|
| Fault Code     | Fault code                  |
| Description    | Description for the fault   |
| Component Type | Component type of the fault |

## **Deleting Custom Faults for Proactive HA Monitoring**

### Before you begin

You must unregister the proactive HA in the domains, before you delete a custom fault. See Unregistering a UCS Manager Provider, on page 4.

Before you unregister, perform the following step if **Proactive HA Provider** is registered:

• Disable the HA provider and turn off **Proactive HA** from **vSphere Availability** in the **vCenter Cluster Configure** page.

### Procedure

**Step 1** Launch the vSphere HTML Client.

- **Step 2** From the **Shortcuts** page, launch Cisco UCSManager plug-in appliance.
- Step 3 Click Proactive HA Registration tab.
- **Step 4** Select the custom fault that you want to delete.
- Step 5 Click Delete.

The confirmation pop-up window is displayed.